## Step 1: Create your account

Click the button below to begin the setup of your new account. Enter your email address Then click the **Request Password** button.

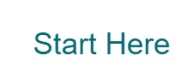

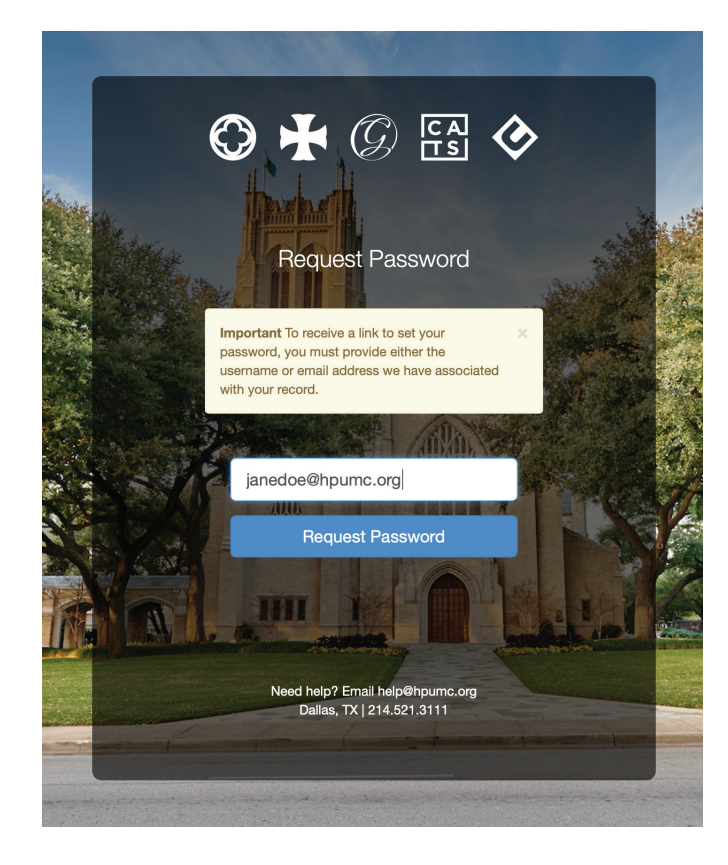

# Step 2: Check your email Click the New Password link in the email you received from mailer@tpsdb.com.

#### HIGHLAND PARK UNITED METHODIST CHURCH

Someone recently requested a new password for this email address janedoe@hpumc.org. To set your password, click the link below:

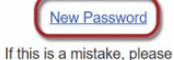

If this is a mistake, please disregard this message, your password will not be changed.

### Step 3: Set your password

Enter and confirm your password. Click the **Set Password** button.

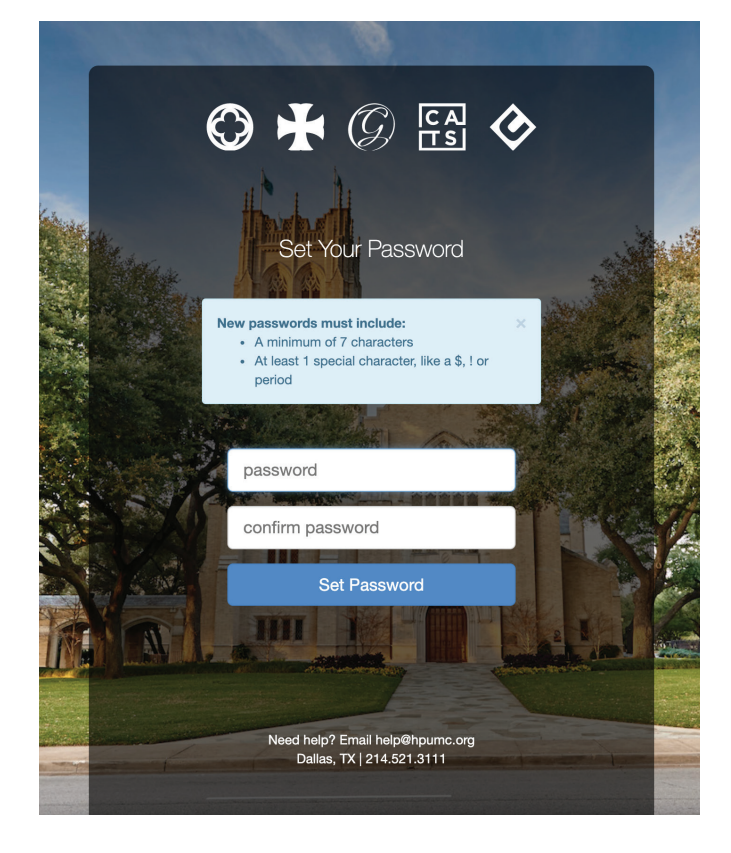

# Step 4: Click Return to Home

One your password has been set, click the **Return to Home** button to go to your profile page.

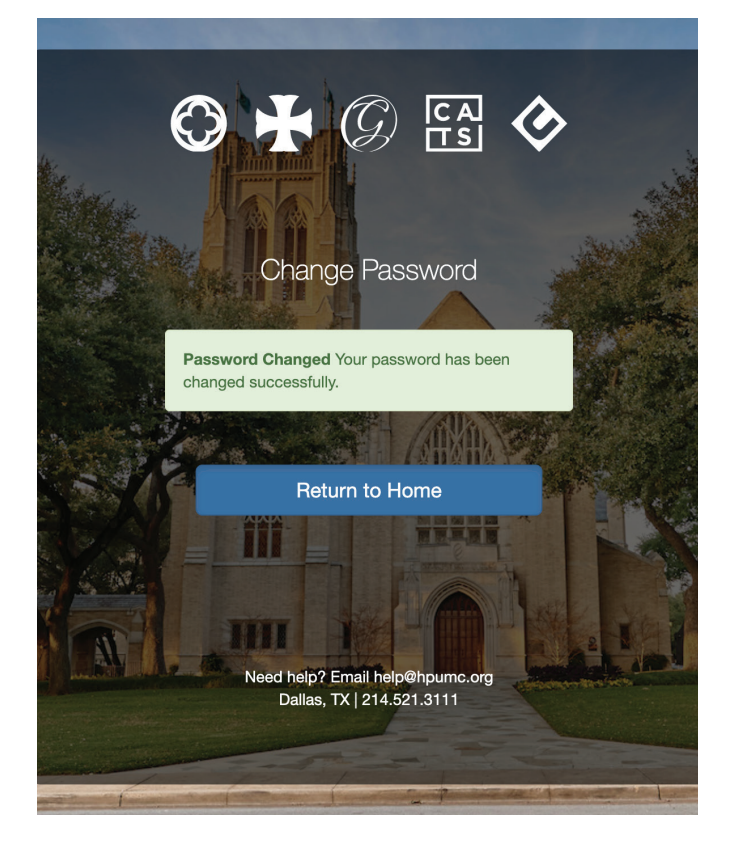

# Step 5: View Your Giving History

From your profile page, click on the Giving tab. You will be able to see your contributions and giving statements as well as set up or make changes to your current giving.

| ane [         | Doe               |             |                                |        |           |                      |
|---------------|-------------------|-------------|--------------------------------|--------|-----------|----------------------|
| 🌶<br>jdoe@hpu | mc.org • C 123-45 | 56-7890 • H | 214-123-45                     | 567    |           |                      |
| inland Park U | IMC Primary Adult | Visitor     | 1                              | 1      |           |                      |
| Personal      | Involvement       | Profile     | Giving                         | Emails | Resources |                      |
| Contribu      | utions Staten     | nents       |                                |        |           |                      |
|               |                   |             | O Manage Your Recurring Giving |        |           | Make a One Time Gift |

Now that you have an account, you can return anytime to **HPUMC.TPSDB.COM** to manage your information.